# Step 2 2017/2018 Bus Registration

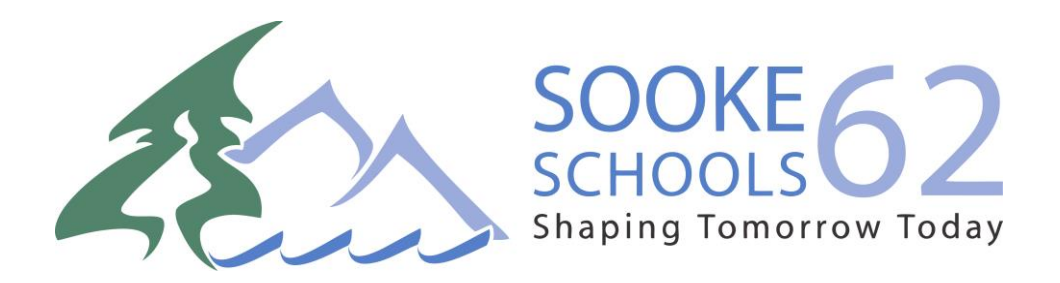

## Step 1: Visit School Cash Online: <a href="https://sd62.schoolcashonline.com/">https://sd62.schoolcashonline.com/</a>

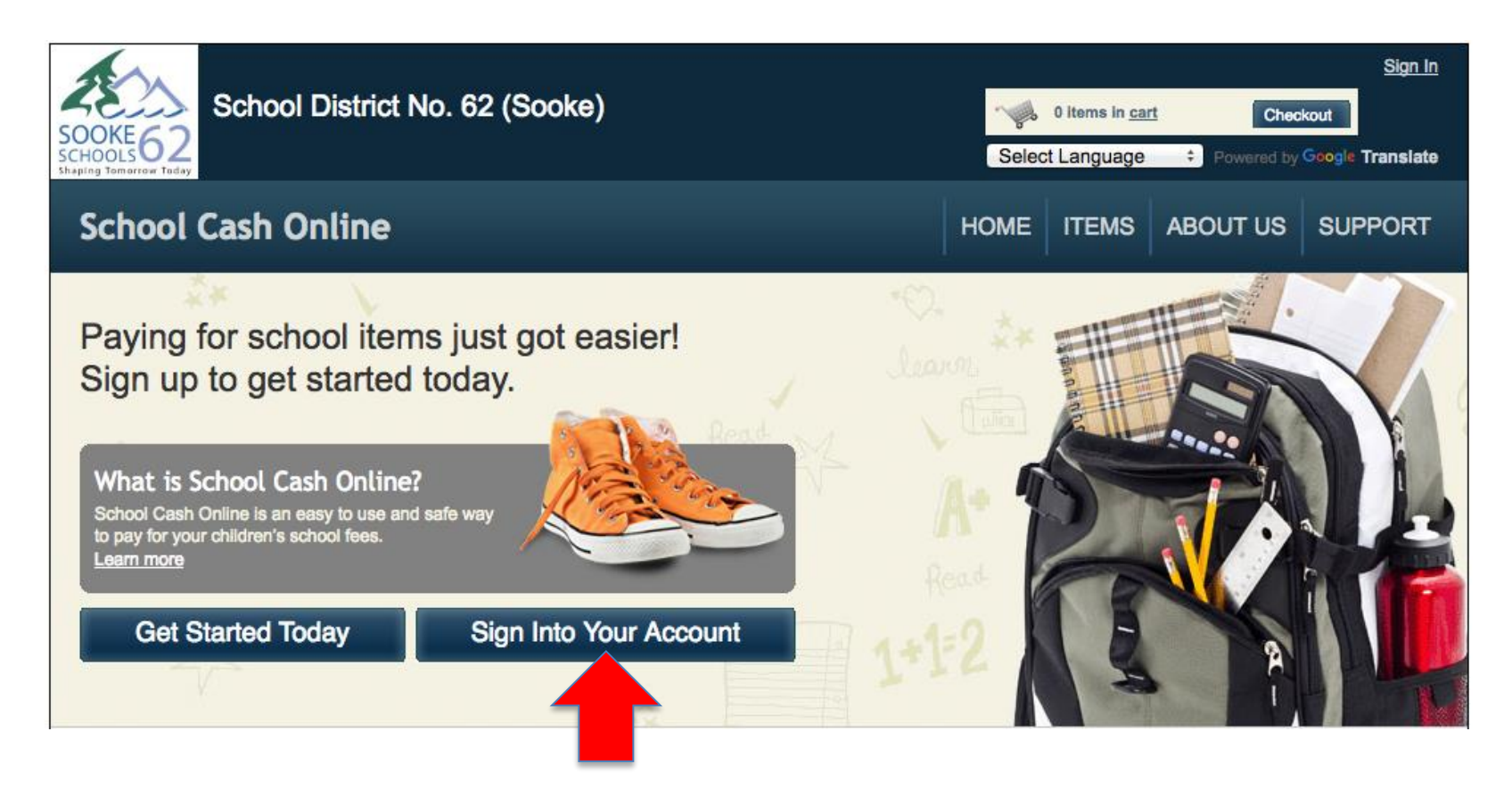

Step 2: Click on "Sign into Your Account"

Step 3: Once you have signed in, click "Items" and select "2017/2018 School Bus Registration Form"

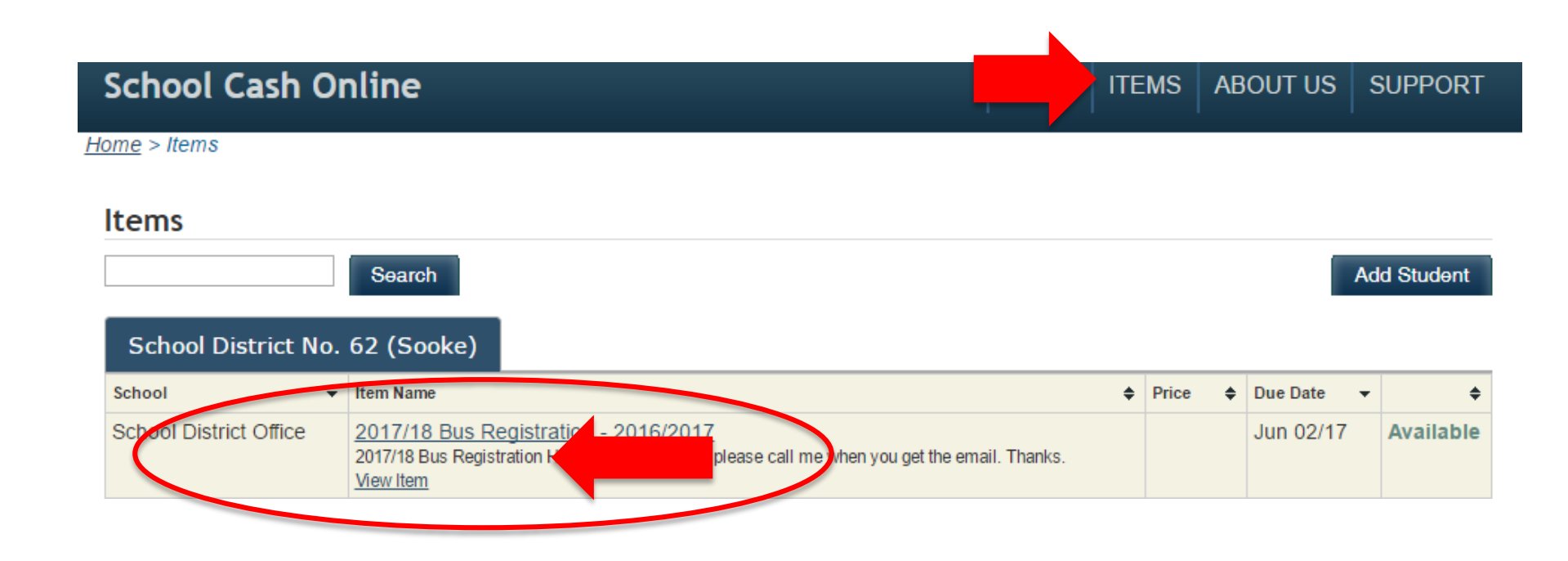

## Step 4: Complete the School Bus Registration form

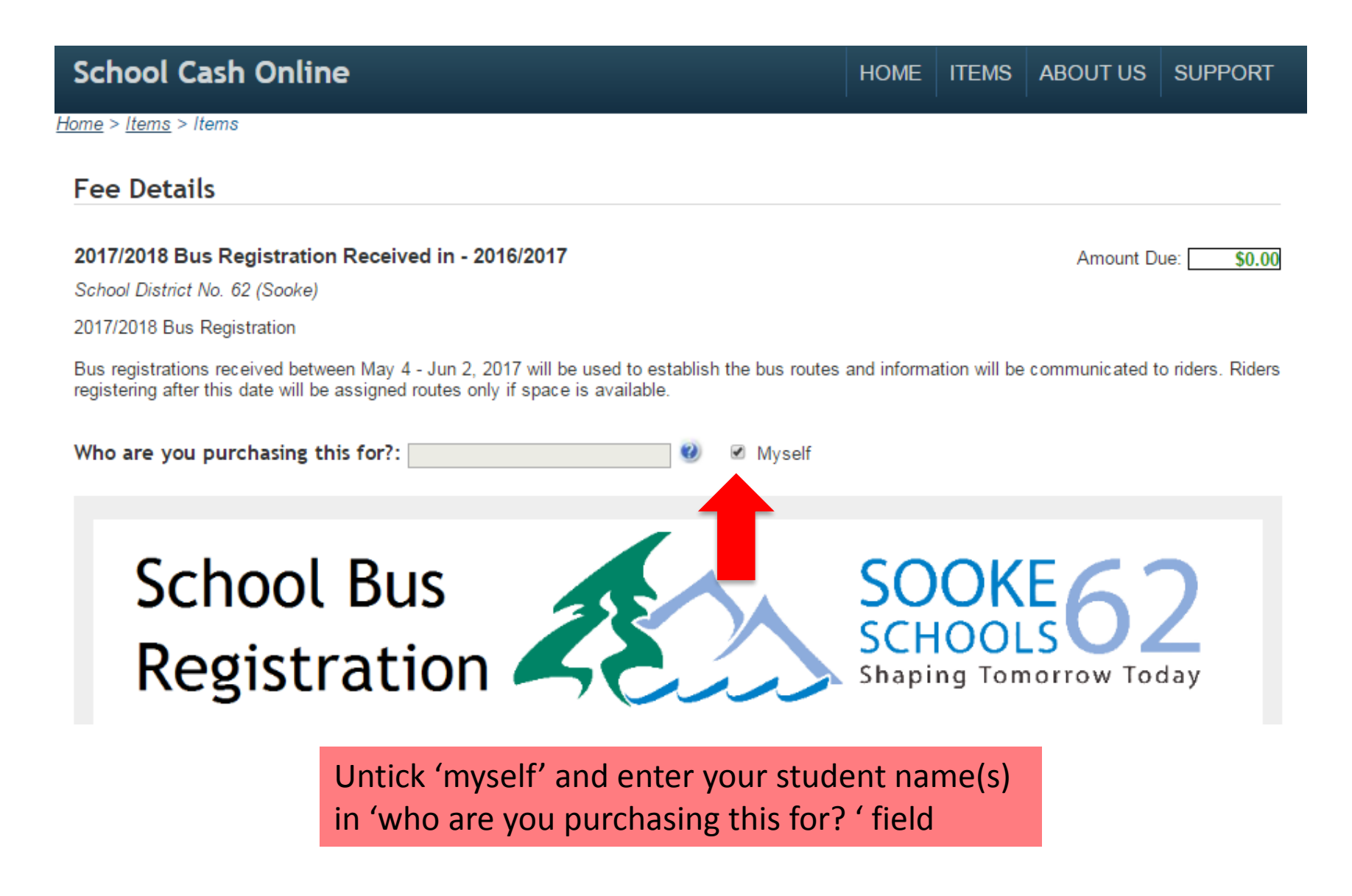

Step 5: Continue entering information into each required area

## 2017/2018 SCHOOL BUS REGISTRATION FORM

|                 | s name.  |             |                            |
|-----------------|----------|-------------|----------------------------|
| First Name      |          | Last Name   |                            |
| Address:*       |          |             |                            |
| Audress.        |          |             |                            |
|                 |          |             |                            |
|                 |          | ▼           |                            |
| City            | Province | Postal Code | Please enter phone number  |
| Email address:* |          |             | following format 250999123 |
|                 |          |             |                            |
| Phone Number 1* |          |             | Phone Number*              |
|                 |          |             |                            |

**NOTE:** All fields with an asterik\* must be completed

#### Step 6: Continue entering information into each required area

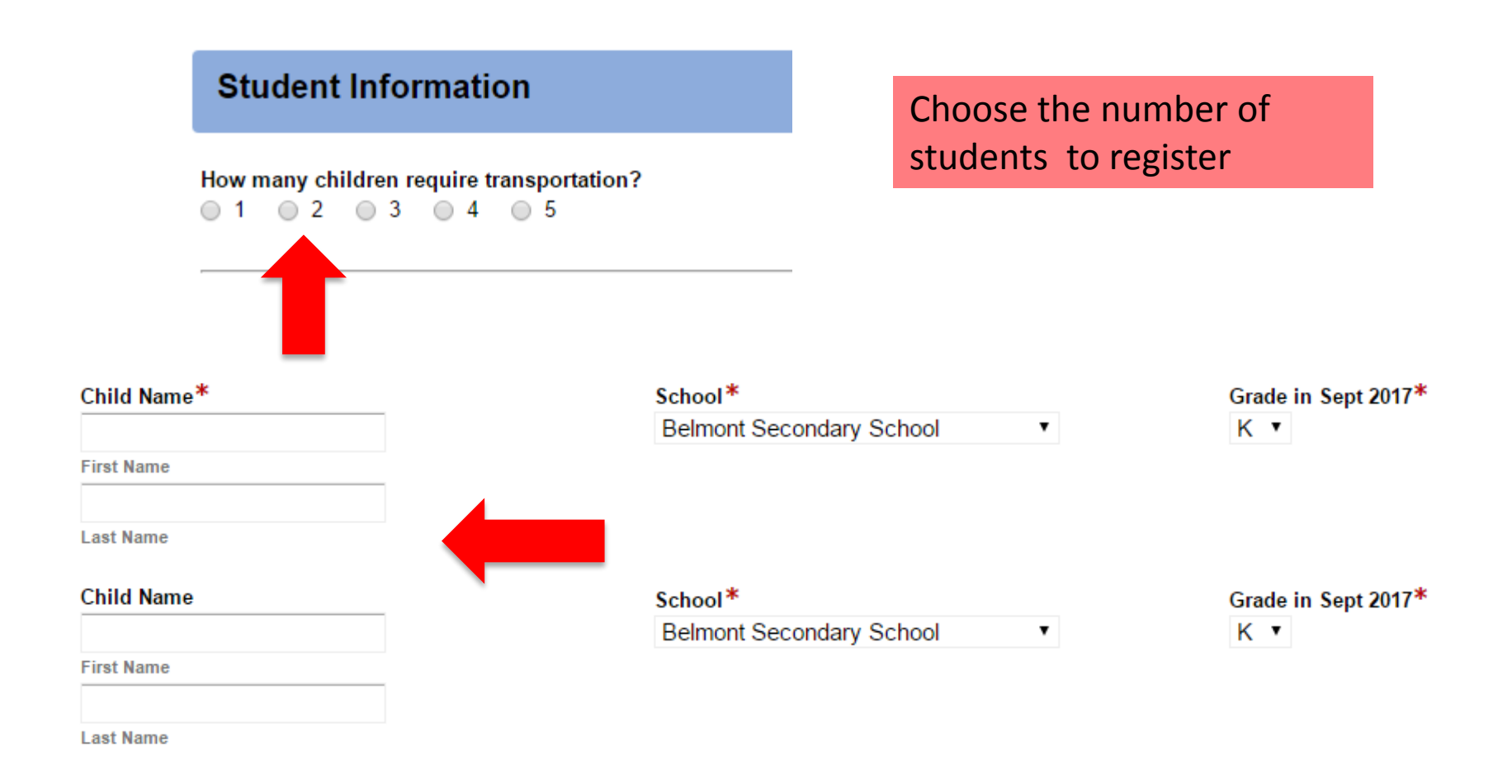

#### Complete name, school and grade for September 2017

### STEP 7: Please date and sign your consent form – Then 'Submit Form'

#### YOUR SIGNATURE BELOW CONFIRMS:

- REGISTRATION OF YOUR CHILD(REN)
- THAT YOU HAVE READ THE ABOVE SCHOOL BUS RULES
- THAT YOU HAVE REVIEWED THESE RULES WITH YOUR CHILDREN
- THAT YOU GIVE YOUR CONSENT FOR SD62 TO SHARE YOUR PERSONAL INFORMATION FOR BUS REGISTRATION
- THAT YOU HAVE READ THIS FORM IN ITS ENTIRETY AND YOU COMPLY WITH ALL DETAILS CONTAINED THEREIN

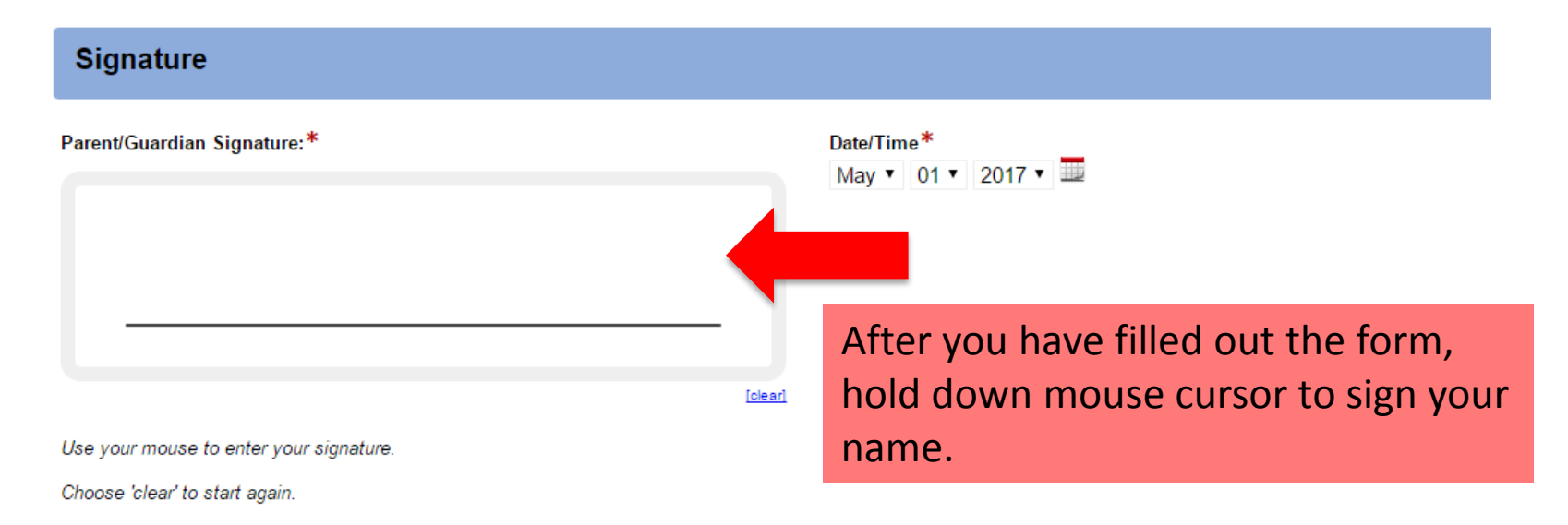

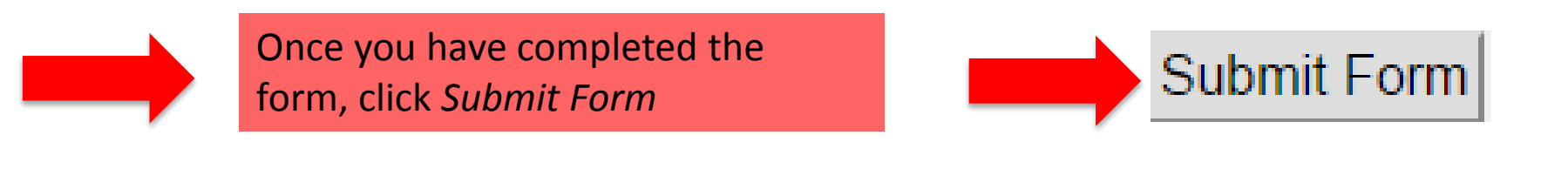

## STEP 8: What's in your Cart? Review Order

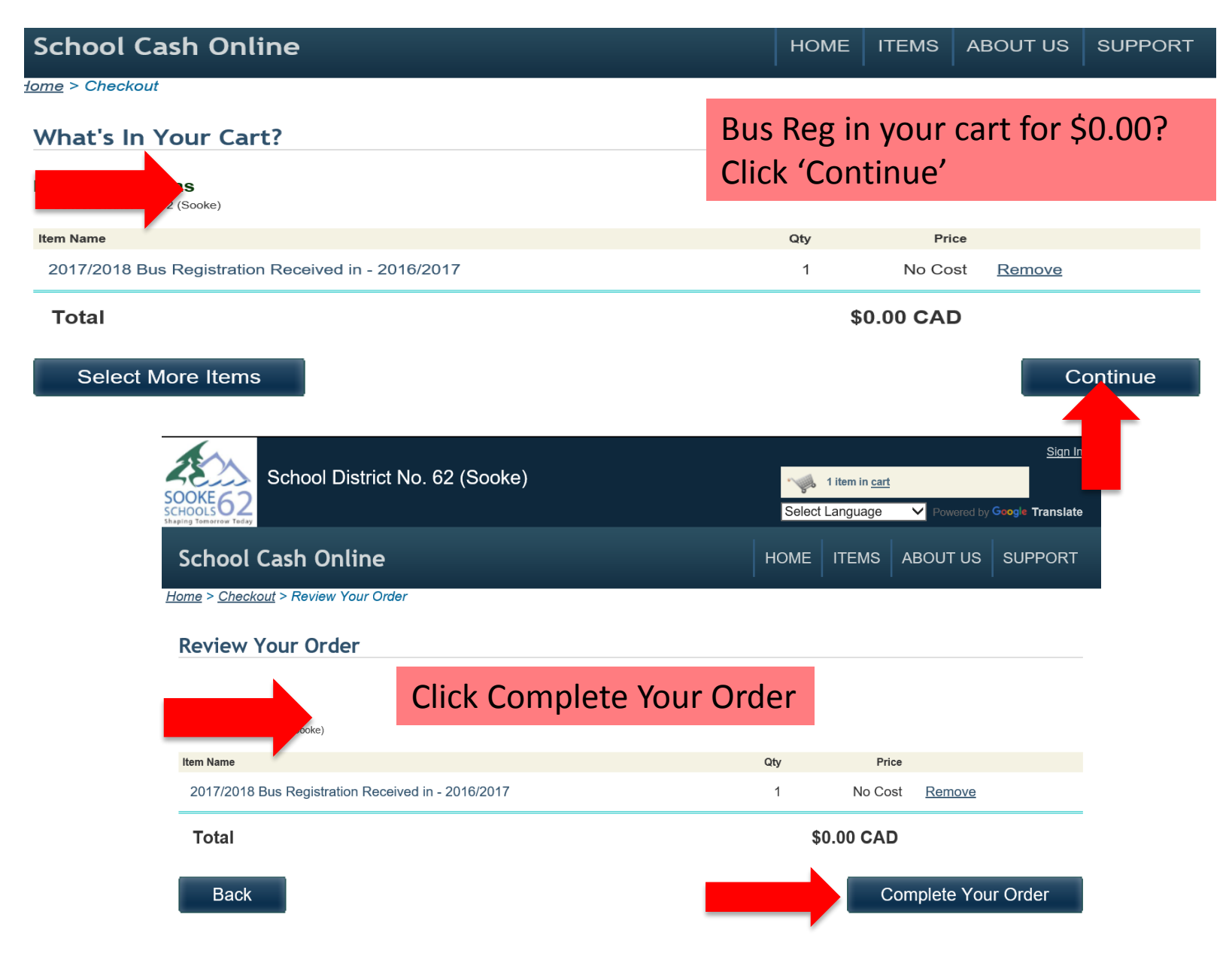

## STEP 9: Confirm Your Billing Address

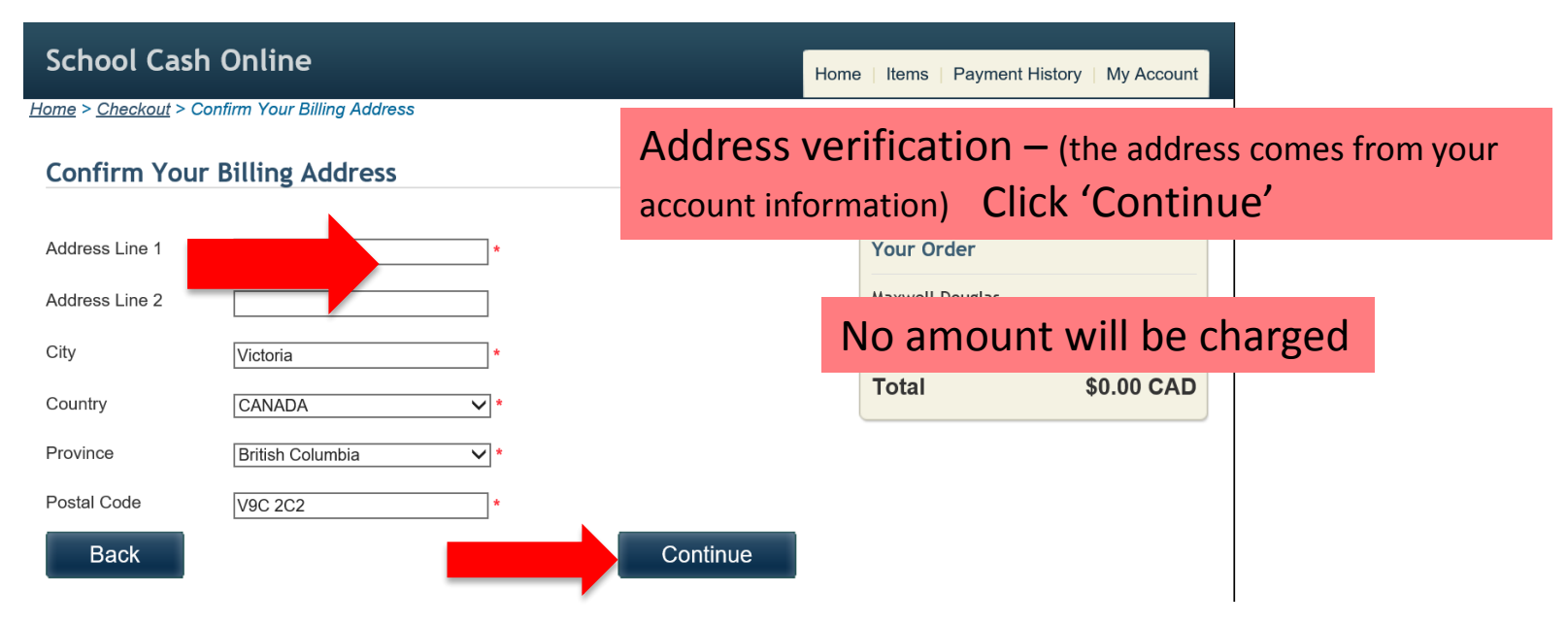

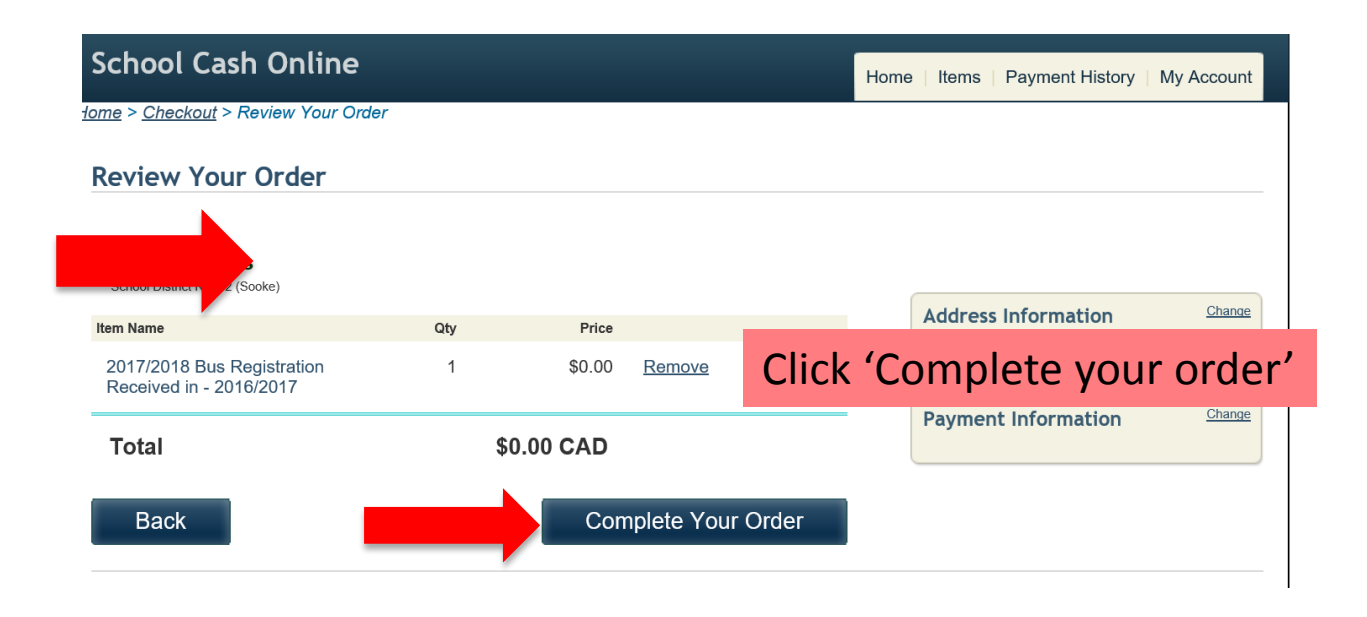

## SUCCESS!!! Your receipt will be emailed to you

| School District No. 62 (Sooke)                                                               | Sign Out         Items in cart         Checkout         Select Language         Powered by Geogle Translate         |
|----------------------------------------------------------------------------------------------|----------------------------------------------------------------------------------------------------|
| School Cash Online                                                                           | Home   Items   Payment History   My Account                                                                         |
| <u>Home</u> > <u>Checkout</u> > Thank You For Your Order                                     |                                                                                                    |
| Thank You For Your Order                                                                     |                                                                                                    |
| Your payment request has been received<br>This has been added to your <u>Payment History</u> | Please click on link 'payment history' to open a copy of the receipt                                                |
| Receipts:<br>Print Receipt                                                                   |                                                                                                    |
| School District                                                                              | Sign Out         No. 62 (Sooke)         Image: Checkout         Select Language         Powered by Google Translate |
| School Cash Online                                                                           | Home   Items   Payment History   My Account                                                                         |
| <u>Home</u> > Payment History Payment History Payments                                       | You can sign into your School Cash account a<br>any time and view your receipts                                     |
| Data                                                                                         |                                                                                                    |
| May 02, 2017 Sch                                                                             | ke) <u>View receipt</u><br>(n(s)<br>2017/2018 Bus egistration Received in - 2016/2017                               |

Once you have completed, signed, submitted and added the bus registration form to "cart", you will receive an email confirmation letting you know that your submission is complete.

## SUCCESS!

## If you do not receive an email confirmation:

Please check your junk/spam mail if you do not see the email in your inbox.

Email: <a href="mailto:bussing@sd62.bc.ca">bussing@sd62.bc.ca</a>